How to Enroll in Principal Investigator and Study Team Member Recertification

STEP BY STEP GUIDE

# Step 1 – Enrolling in Courses

- To enroll in the Principal Investigator or Study Team Member Recertification, first log in to myLearning
- Search "Principal Investigator Human Subjects Research Recertification" or "Study Team Member Human Subjects Research Recertification" and select the correct course when it appears. The course you take depends on if you are a PI on any research study.
- Click on "Add to Dev Plan" at the bottom of the screen.
- You must select "Add to Dev Plan" no matter which training course is needed.

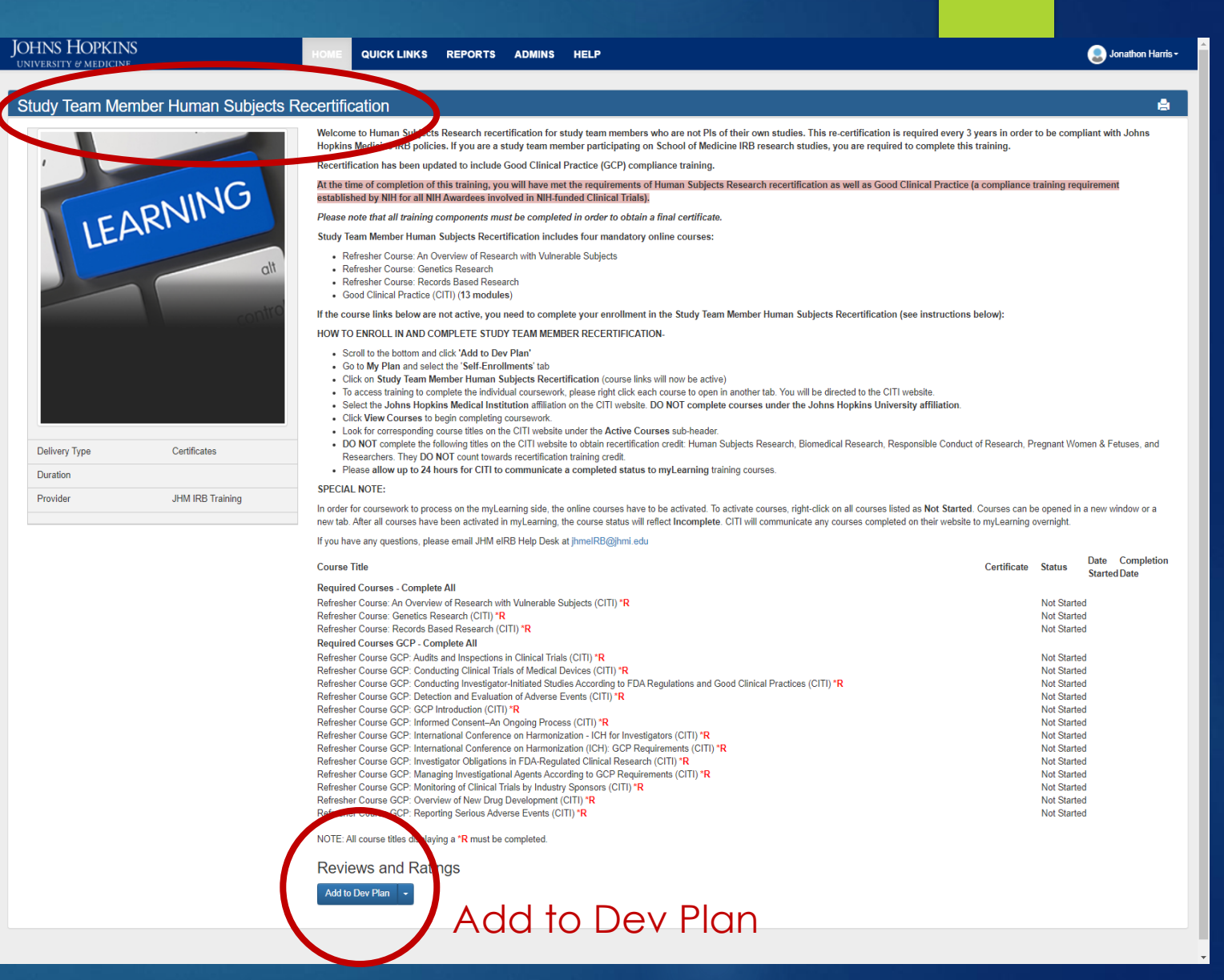

#### Reminder

- If you are a Principal Investigator on any study, register for "Principal Investigator Human Subject Recertification." An In-Person/Virtual activity is also required.
- Visit our <u>Recertification Training Page</u> for more information and approved in-person/virtual activities.

# Step 2 – Adding Courses to Your Plan

You can view the added courses by going to the "My Plan" screen in myLearning and from there select the 'Self-Enrollments' tab
 Click on the course

under 'Course Name'

#### My Plan for Jessica Jones

Auto-Enrollments 
Self-Enrollments
Outside Learning Activities
Pending Course Evaluations

#### Your learning plan tracks internal and external training.

- · Auto-Enrollments: Courses in which you have been enrolled by your department or program.
- Self-Enrollments: Courses that you enrolled in yourself as well as Optional courses you were enrolled in by others (management).
- Outside Learning: Courses, conferences, classes, etc. in which you participated or which you completed that were outside of myLearning.
- · Pending Course Evaluations: Evaluations for courses you have completed. Please share your feedback.

You can:

- Add courses by searching the <u>Catalog</u>.
- Remove self-enrollments that have a red 'X' in the Remove column.
- Add an outside learning activity.
- Complete pending course evaluations.

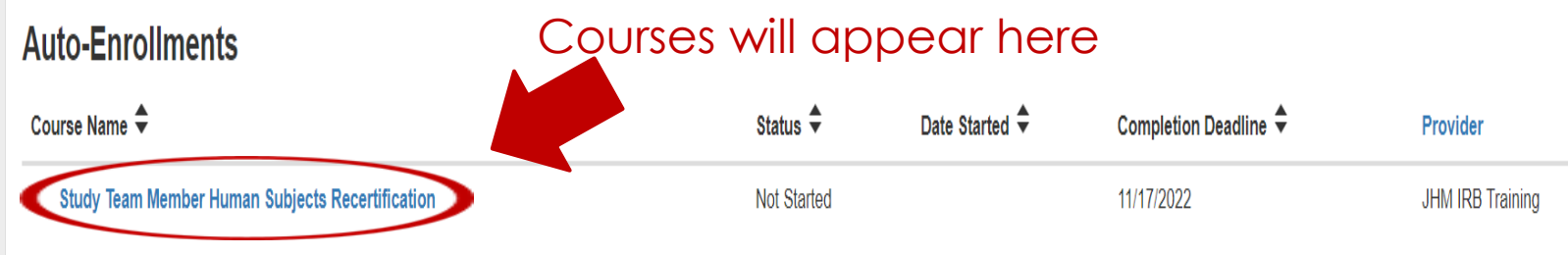

### Step 3 – Accessing Courses

If you have any questions, please email JHM eIRB Help Desk at jhmeIRB@jhmi.edu

To access course: ► Turn off Pop-up blockers Click on any of the 16 modules to open course in CITI.

| Course Title                                                                                                    | Certificate Status | Date Completion |
|----------------------------------------------------------------------------------------------------|--------------------|-----------------|
| Required Courses - Complete All                                                                                                    |                    | Started Date    |
| Refresher Course: An Overview of Research with Vulnerable Subjects (CITI) *R                                                       | Not Started        | 1               |
| Refresher Course: Genetics Research (CITI) *R                                                                                      | Not Started        | 1               |
| Refresher Course: Records Based Research (CITI) *R                                                                                 | Not Started        | 1               |
| Required Courses GCP - Complete All                                                                                                |                    |                 |
| Refresher Course GCP: Audits and Inspections in Clinical Trials (CITI) *R                                                          | Not Started        | 1               |
| Refresher Course GCP: Conducting Clinical Trials of Medical Devices (CITI) *R                                                      | Not Started        | 1               |
| Refresher Course GCP: Conducting Investigator-Initiated Studies According to FDA Regulations and Good Clinical Practices (CITI) *R | Not Started        | 1               |
| Refresher Course GCP: Detection and Evaluation of Adverse Events (CITI) *R                                                         | Not Started        | 1               |
| Refresher Course GCP: GCP Introduction (CITI) *R                                                                                   | Not Started        | 1               |
| Refresher Course GCP: Informed Consent–An Ongoing Process (CITI) *R                                                                | Not Started        | 1               |
| Refresher Course GCP: International Conference on Harmonization - ICH for Investigators (CITI) *R                                  | Not Started        | 1               |
| Refresher Course GCP: International Conference on Harmonization (ICH): GCP Requirements (CITI) *R                                  | Not Started        | 1               |
| Refresher Course GCP: Investigator Obligations in FDA-Regulated Clinical Research (CITI) *R                                        | Not Started        | 1               |
| Refresher Course GCP: Managing Investigational Agents According to GCP Requirements (CITI) *R                                      | Not Started        | 1               |
| Refresher Course GCP: Monitoring of Clinical Trials by Industry Sponsors (CITI) *R                                                 | Not Started        | 1               |
| Refresher Course GCP: Overview of New Drug Development (CITI) *R                                                                   | Not Started        | 1               |
| Refresher Course GCP: Reporting Serious Adverse Events (CITI) *R                                                                   | Not Started        |                 |

NOTE: All course titles displaying a \*R must be completed.

Reviews and Ratings

Enroll Others

Click on any of the modules to open the course in CITI

### Step 4 – Adding Courses in CITI

- Once you click on one of the 16 modules (3 single modules and 13 modules comprising ICH GCP) in myLearning, you will be directed to <u>https://about.citiprogram.org/</u>
- SOM affiliates should select "Johns Hopkins Medical Institutions" as their institution from the drop down list
- Select "My Courses" at the top of the page and add a course

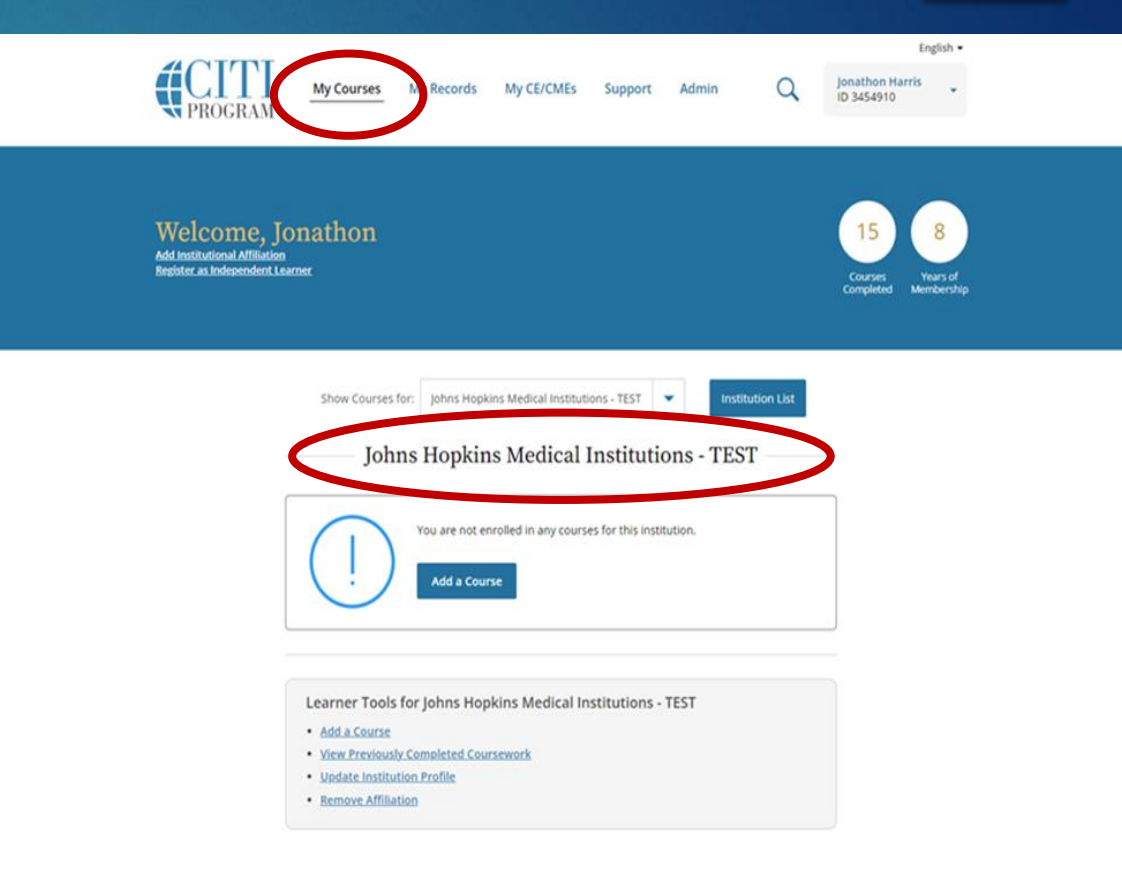

| LEGAL                           |
|---------------------------------|
| Accessibility                   |
| Cocycipts                       |
| Privacy and Cookie Policy       |
| Statement of Security Practices |
| Terms of Service                |
|                                 |

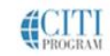

# Step 5- Confirming Your Course in CITI

- PI's and Study Team Members should select the fourth option if they need to recertify their HSR training.
- Select "Next" to view the individual courses.
- SOM affiliates are required to recertify every 3 years.

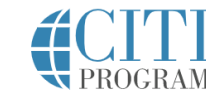

My Courses

My Records My CE/CMEs Support Ad

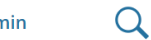

Jonathon Harris ID 3454910

English -

#### Select Curriculum

Johns Hopkins Medical Institutions - TEST

Question 1

Which training do you need to complete (select only one option)?

#### This question is required. Choose one answer.

- I need Initial IRB Compliance training only (This selection will add Basic Human Subjects Research and Health Privacy Issues for Research. Conflict of Interest has been automatically added in MyLearning)
- I need Initial IRB Compliance training and Good Clinical Practice (GCP) training (This selection will add Basic Human Subjects Research and Health Privacy Issues for Research. Conflict of Interest has been automatically added in MyLearning)

Lonly need Good Clinical Practices training

I need to complete Recertification Training (This course includes Good Clinical Practices training and is required for both PI and Study Team recertification)

Next

Start Over

SUPPORT 888.529.5929

LEGAL Accessibility

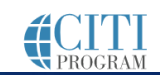

# Step 6- PI and Study Team Member Recertification

- Courses will appear under "Courses Ready to Begin". Select "Start Now" to begin. Course titles that need to be completed:
  - 101 Refresher Course An Overview of Research with Vulnerable Subjects
  - 101 Refresher Course Genetics Research
  - 101 Refresher Course Records Based
  - The Good Clinical Practice and ICH course is also required and consists of 13 individual modules
- Once courses are completed, they will appear under "Completed Courses". Certificates will be available approximately after 24 hours in myLearning.

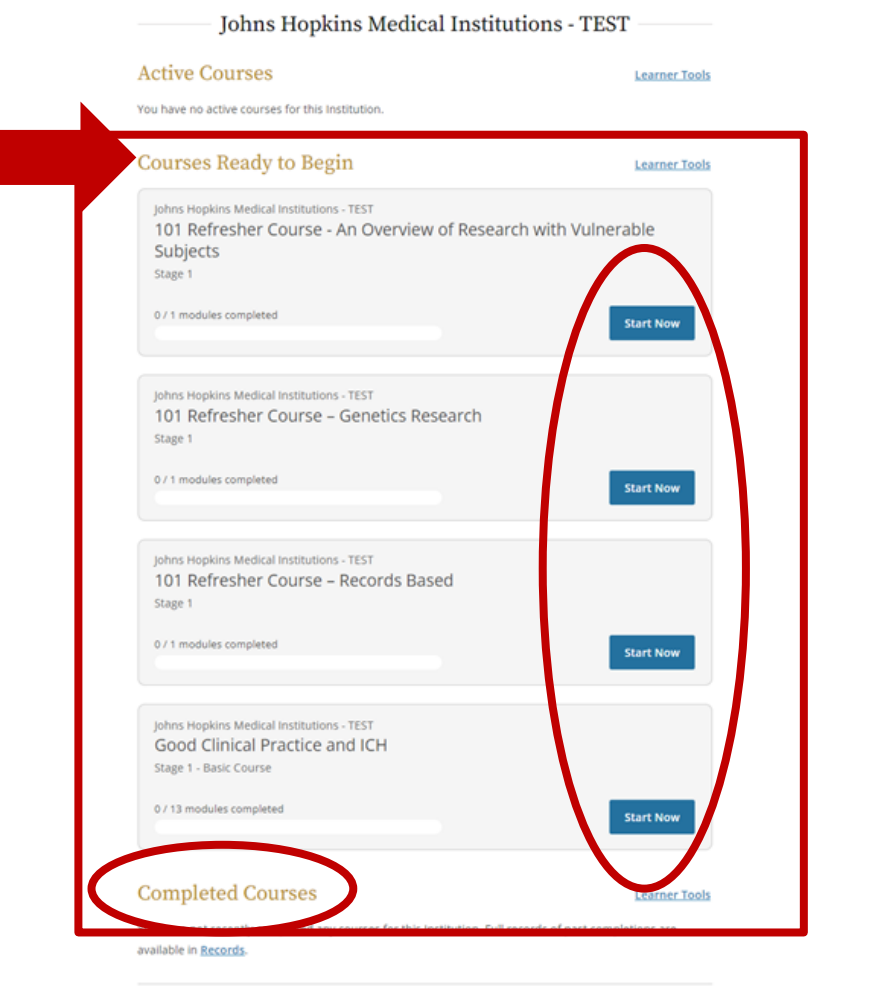

#### For questions, contact the JHM IRB Help Desk at jhmeirb@jhmi.edu